- 1. Le code UCP se trouve dans le répertoire de mot de passe modifiable de l'utilisateur sur le CD. Exécutez le **programme d'installation** afin d'installer UCP.
- 2. Après que la fenêtre initiale de case, choisissent le répertoire par défaut pour les pages HTML :

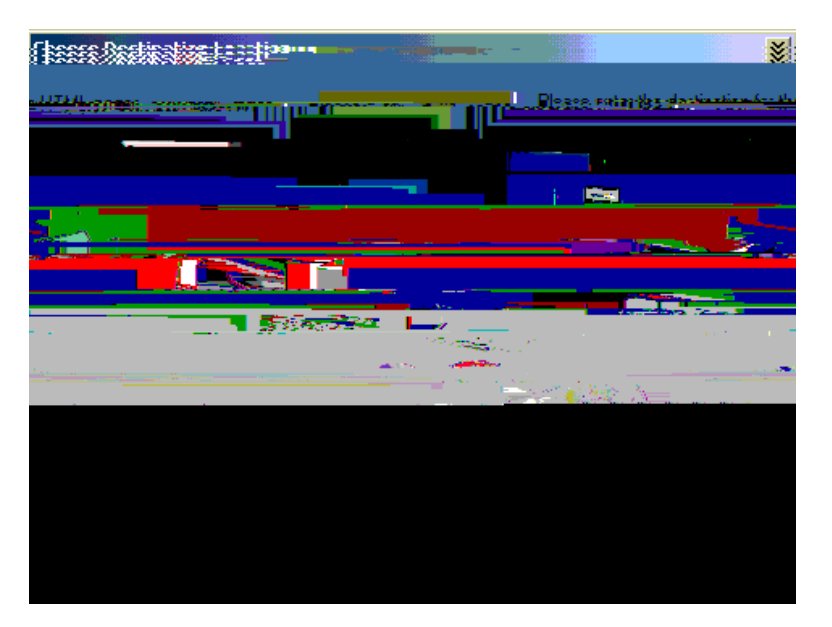

3. Choisissez le répertoire par défaut pour le script CGI :

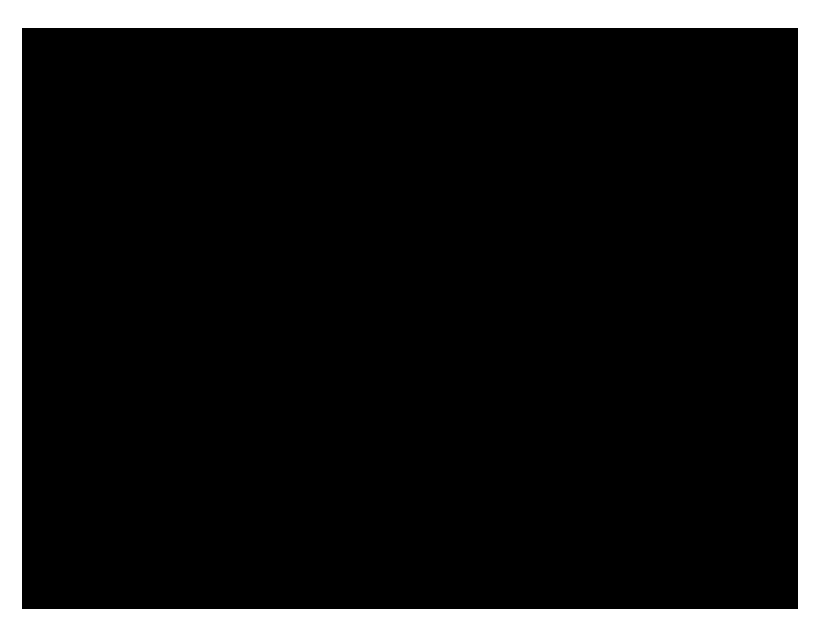

afirEdirestelles le CRemin par défaut HTML de répertoire virtuel :

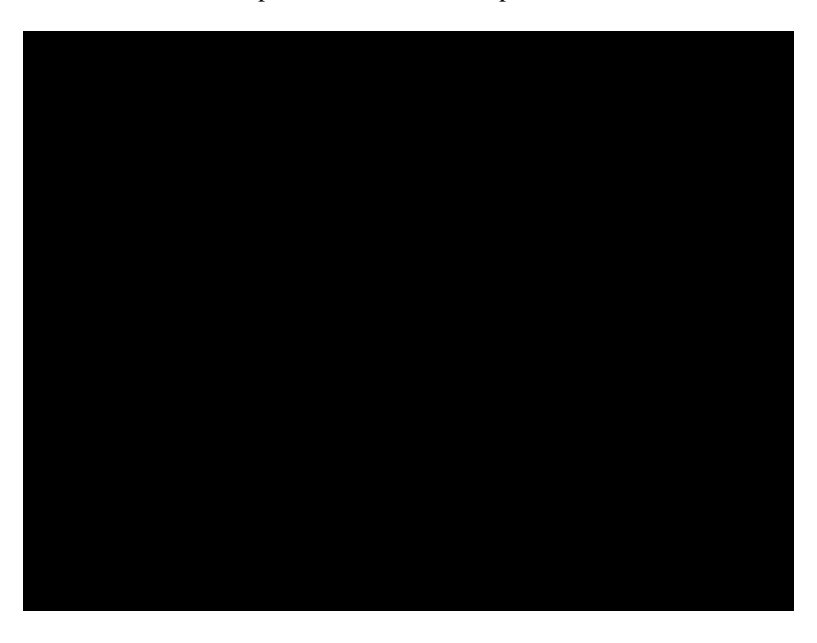

Entrez dans le chemin par défaut CGI irtuel :

| Virtual Dire     | ectory (reatio | Wizard   |                                 |           |                | <b>X</b>     |
|------------------|----------------|----------|---------------------------------|-----------|----------------|--------------|
| ട്ട്രപ്പിന്നും < |                | Access I | Permissions                     | eedamuuse | nile esticatio | ğş Historalı |
|                  |                |          |                                 |           |                |              |
|                  | 🔽 Read         |          |                                 |           |                |              |
|                  |                |          |                                 |           |                |              |
|                  |                |          |                                 |           | . 🗖            |              |
|                  |                |          | $\prod_{i=1}^{n} X_{i} = x_{i}$ |           |                |              |
|                  |                |          | E B <del>urre</del><br>Julie (1 |           |                |              |
|                  |                |          |                                 |           |                |              |
|                  |                |          |                                 |           |                |              |
|                  |                |          |                                 |           |                |              |
| Back             | Next >         | Cancel   |                                 |           |                | <            |

\_\_\_\_

Cliquez avec le bouton droit le site Web par défaut

## Vérifiez

Aucune procédure de vérification n'est disponible pour cette configuration.

## Dépannez